## **TIPPS & TRICKS**

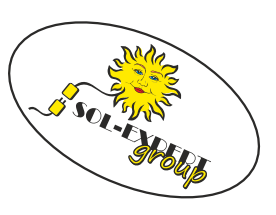

## Bindeprozess Devo7e mit Empfänger

Hier wird der Weg durch die Menüs der DEVO7e (deviationtx) zum Binden eines Empfängers beschrieben. zusätzlich ist die Dokumentation des jeweiligen Empfängers zu beachten.

## Anleitung

 Im Startbildschirm "ENT" drücken um ins Hauptmenü (2) zu kommen. Dort mit "ENT" ins Modellmenü (3). Im Modellmenü ins Untermenü Modellsetup wechseln (4). Hier (5) nun mit "dn" bis zum Punkt des Protokolls runternscrollen. Wahrscheinlich ist hier noch "DEVO" (6) eingestellt.

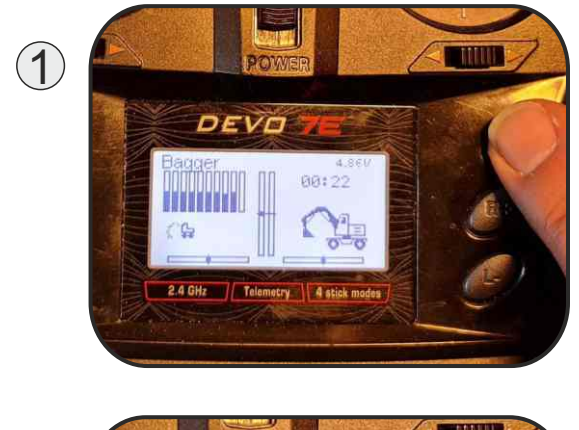

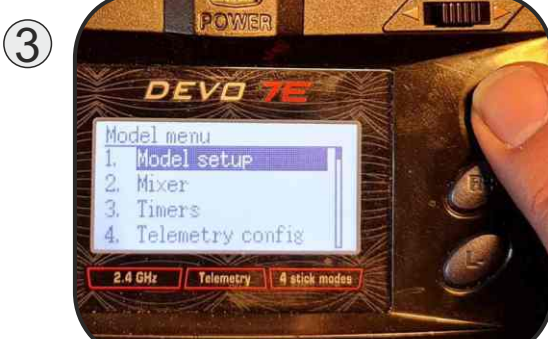

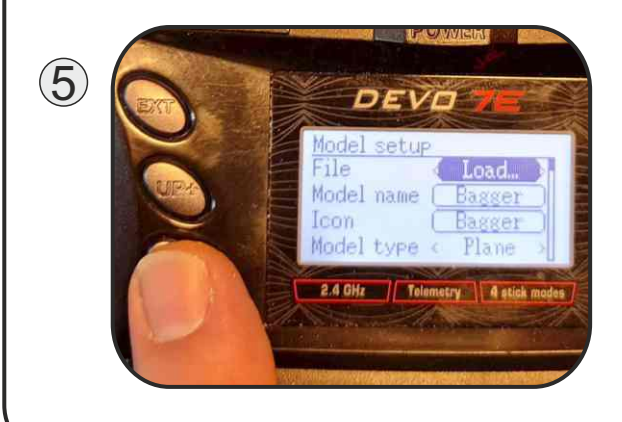

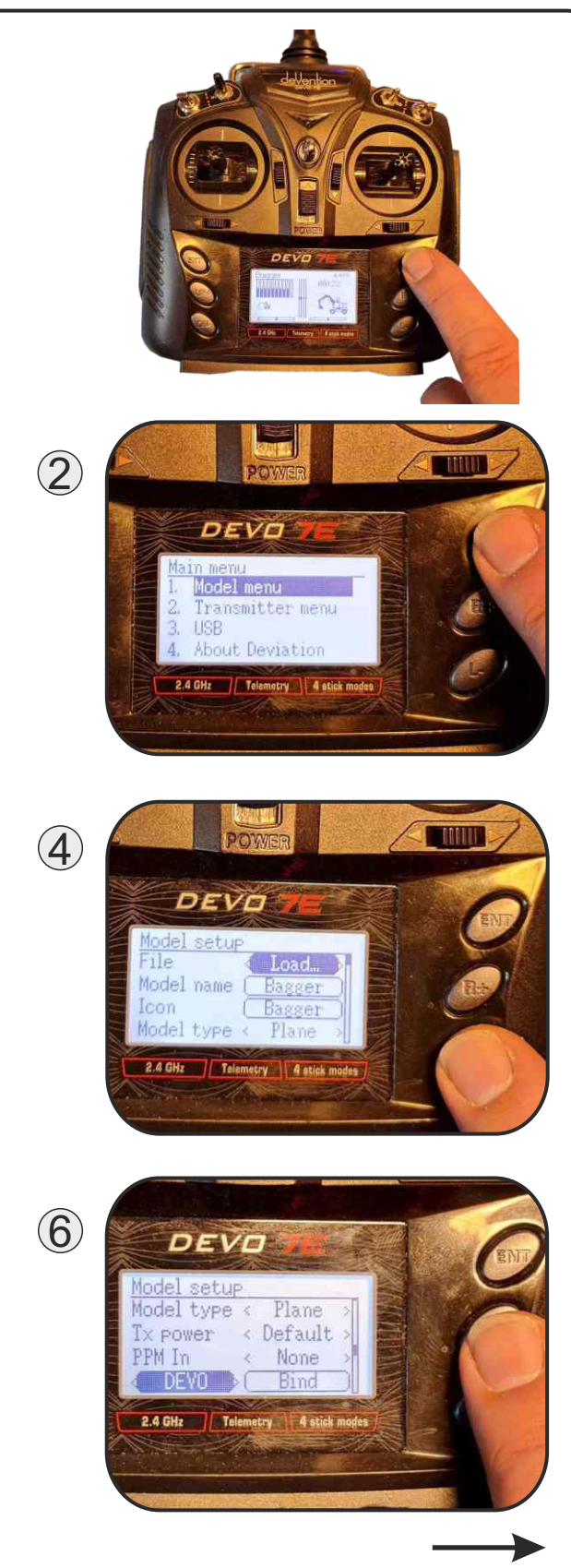

**SOL-EXPERT group** Abt. 1zu87modellbau.de Geschäftsführer: Christian Repky Mehlisstrasse 19 88255 Baindt Tel.: 07502 - 941150 Fax: 07502 - 94115-99 info@sol-expert-group.de www.sol-expert-group.de www.1zu87modellbau.de

## **TIPPS & TRICKS**

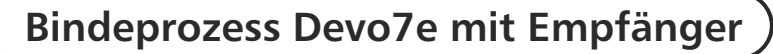

Source Shoup

Mit "r+" oder "I-" auf DSMX ⑦ umstellen. Nun Auf "BIND" ⑧ gehen und mit "ENT" bestätigen ⑨. Der Sender versucht nun zu Binden, was auch auf dem Display ① angezeigt wird. Sobald die LED am Empfänger anzeigt, dass erfolgreich gebunden wurde, kann durch betätigen des Steuerknüppels ① wieder zum Startbildschirm gewechselt werden. Sender und Empfänger sind nun gebunden.

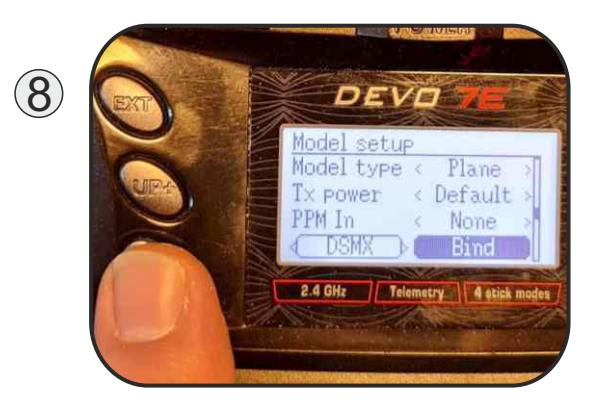

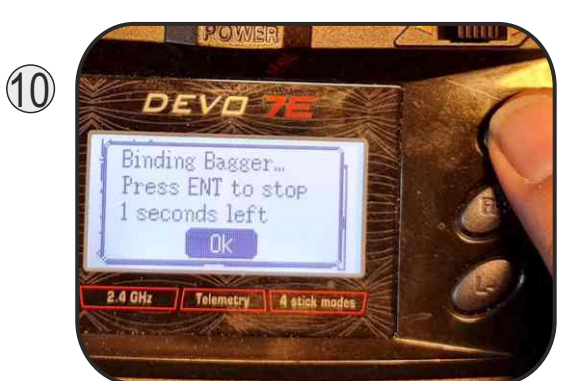

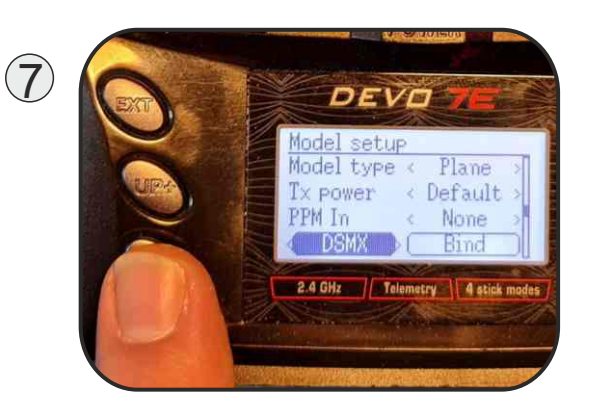

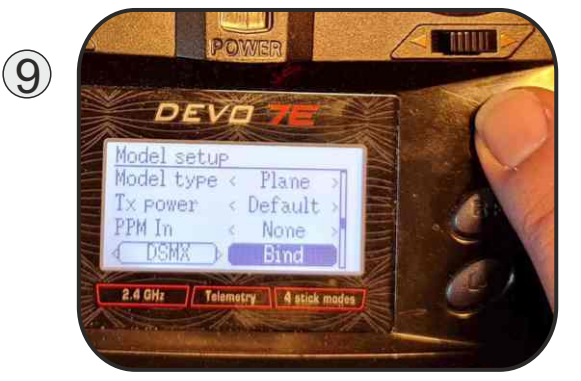

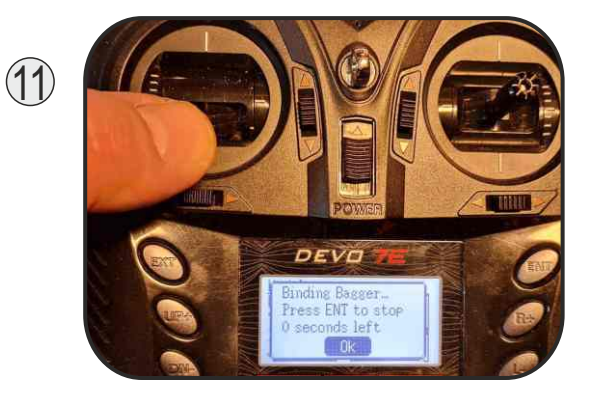

SOL-EXPERT group Abt. 1zu87modellbau.de Geschäftsführer: Christian Repky Mehlisstrasse 19 88255 Baindt Tel.: 07502 - 941150 Fax: 07502 - 94115-99 info@sol-expert-group.de www.sol-expert-group.de